## How to Withdraw from a Class

| Activity     | Withdrawing from a class to free up the spot for another member |
|--------------|-----------------------------------------------------------------|
| Prerequisite | Active personal e-mail and an Uplifter member profile           |

| Step                                                                                                    | Detail                                                                                                    |
|----------------------------------------------------------------------------------------------------|----------------------------------------------------------------------------------------------------|
| <ol> <li>Open your web browser and go to the<br/>Uplifter Yoga Club webpage</li> </ol>                                                                                                    | . <u>https://sccyogaclub.uplifterinc.com/</u>                                                                                                    |
| 2. In the right corner, select Login and enter your username and password.                                                                                                    | C I Inter/Assignable development com       I Inter/Assignable development com       I Inter/Assignable development |
| <ol> <li>In the right upper corner select the<br/>arrow next to your name and select<br/>MY ACCOUNT. This takes you to your<br/>personal webpage for Yoga Uplifter.</li> </ol>                                   | <complex-block></complex-block>                                                                                                    |
| <ol> <li>On the MY ACCOUNT page, you find<br/><u>your</u> account information, your<br/>personal calendar of classes you<br/>registered for, and your invoices and<br/>payments.<br/>Select Calendar.</li> </ol> |                                                                                                    |

| SCC Yoga Club                                                                                                    | Work Instruction                           |
|----------------------------------------------------------------------------------------------------|--------------------------------------------|
|                                                                                                    | How to Withdraw from a Class               |
| <ol> <li>Your calendar shows the have already registered blue.</li> <li>Click on the class you withdraw from.</li> </ol> | he classes you<br>d for in dark<br>vant to |
| 6. A popup will be preser<br>lower right click the X t<br>from the class.                                                | The d. At the to withdraw                  |
| 7. Click WITHDRAW NOW                                                                                                    |                                            |
| 8. You are now withdraw<br>class. Click CLOSE.                                                                           | n from that                                |
| 9. Log out of your accoun                                                                                                | IT.                                        |